## GENEL

Yetkili tüm kullanıcılar Mebbis kullanıcı adı ve şifresi ile modülü kullanabileceklerdir.

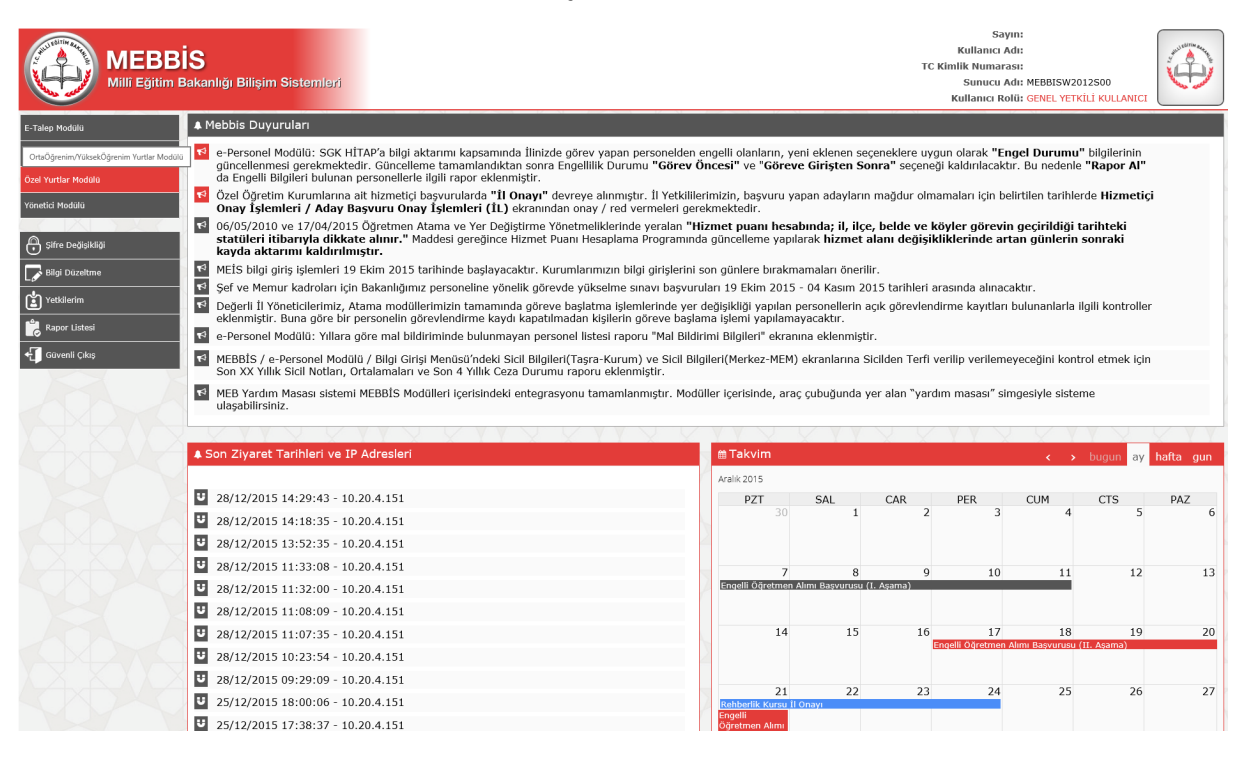

Menüde yer alan "Yurt Arama" ile yurtlar il ve ilçeye göre listelenebilir.

## KURUMLAR İÇİN

Kurumlar Personel ekleme/güncelleme ve Öğrenci ekleme/güncelleme işlemlerini yapacaklardır. Personel İşlemleri menüsü altında "Personel Çalışma İzni Teklif" bölümünden yeni personel isteği oluşturulmaktadır. İstek oluşturulurken personelin TC numarası resimdeki işaretli alana girilerek Güvenlik Kodu girildikten sonra "Bilgileri Getir" butonuna basılmalı ve personelin bilgilerinin gelmesi beklenmelidir. Diğer bilgiler de girilerek kaydet işlemi yapılmalıdır. Bir kuruma birden fazla "Müdür" pozisyonunda personel girilemez. "Çalışma İzni Başlama Tarihi" personelin sözleşmedeki başlama tarihidir.

|                                              | S<br>akanlığı Bilişim Sistemleri                                                                                                    |                     | MEBBİS | MEBBİS - Özel Yurtlar Modülü  |                                    |                               |  |  |  |  |  |  |  |
|----------------------------------------------|----------------------------------------------------------------------------------------------------|---------------------|--------|-------------------------------|------------------------------------|-------------------------------|--|--|--|--|--|--|--|
|                                              |                                                                                                    |                     | 999688 | 54,özel a yükseköğrenim yurdu |                                    | Aktif Kullanıcı:1             |  |  |  |  |  |  |  |
| Güvenlik Kodu:                               | Personel İstekleri                                                                                                    |                     |        |                               |                                    | yrt02002                      |  |  |  |  |  |  |  |
| 1386                                         | () in the set of the set of the s | ama tapor al yenile |        |                               |                                    | yardım<br>masası yardım Modül |  |  |  |  |  |  |  |
| ANA SAYFA                                    | Kurum Bilgileri                                                                                                    |                     |        |                               |                                    |                               |  |  |  |  |  |  |  |
| KOROM KODU:                                  | Kurum Kodu                                                                                                    | 99968864            |        | Kurum Adı                     | özel a yükseköğrenim yurdu         |                               |  |  |  |  |  |  |  |
| Ara                                          | Il<br>Personel Kimlik Bilgileri                                                                                                    | :                   |        | Ilçe                          | :                                  |                               |  |  |  |  |  |  |  |
| • Yurt İşlemleri                             | Uvruðu                                                                                                    | : T.C.              | V      | Tc Kimlik No                  | Bilgileri Getir                    |                               |  |  |  |  |  |  |  |
| • Personel İşlemleri                         | To Kimlik No                                                                                                    |                     |        |                               | (Bilgileri Getir'e basmadan önce   | 2                             |  |  |  |  |  |  |  |
| Personel Arama                               | Adı                                                                                                    |                     |        | Soyadı                        | personelin uyruğunu seçiniz!)<br>: |                               |  |  |  |  |  |  |  |
| Personel Çalışma İzni Teklif                 | Personel Çalışma İzni                                                                                                    |                     |        |                               |                                    |                               |  |  |  |  |  |  |  |
| Personel Çalışma İzin Onaylama               | Çalışma İzni Kayıt Numarası                                                                                                    | :                   |        |                               |                                    |                               |  |  |  |  |  |  |  |
| <ul> <li>Öğrenci İşlemleri</li> </ul>        | Görevi                                                                                                    | :                   | ×      | Statüsü                       | :                                  |                               |  |  |  |  |  |  |  |
|                                              | Brans 1                                                                                                    | :                   | V      | Sözleşme Süresi (Yıl)         | : 1                                | <b>v</b> 2                    |  |  |  |  |  |  |  |
|                                              | Branş 2                                                                                                    | :                   |        | (Sözleşme) Başlama Tarihi     | : 🚺 💍                              |                               |  |  |  |  |  |  |  |
|                                              | Brans 3                                                                                                    | :                   | V      | Ayrılma Sebebi                | :                                  |                               |  |  |  |  |  |  |  |
|                                              | En Son Çalıştığı Kurum Kodu                                                                                                    | :                   |        | Ayrılma Tarihi                | · 🚺 Ö                              |                               |  |  |  |  |  |  |  |
|                                              | En Son Çalıştığı Kurum Adı                                                                                                    | :                   |        |                               |                                    |                               |  |  |  |  |  |  |  |
|                                              | İl Onay                                                                                                    | 1                   |        |                               |                                    |                               |  |  |  |  |  |  |  |
| Tüm hakları Milli Eğitim Bakanlığına aittir. |                                                                                                    |                     |        |                               |                                    |                               |  |  |  |  |  |  |  |
|                                              |                                                                                                    |                     |        |                               |                                    |                               |  |  |  |  |  |  |  |

Personel Arama bölümünden kuruma ait personeller listelenebilir.

|                                                                | S<br>lakanlığı Bilişim Sistemleri | MEBBIS - Özel Yurtlar Hodülü<br>99968864 özel a viikasködendin vurdu. Aktif Kullanur: |                 |  |  |  |  |  |  |  |  |  |  |
|----------------------------------------------------------------|-----------------------------------|---------------------------------------------------------------------------------------|-----------------|--|--|--|--|--|--|--|--|--|--|
| ANA SAYEA                                                      | and the second second             | 99968864,özel a yükseköğrenim yurdu Aktif Ku                                          | dlanıcı:1       |  |  |  |  |  |  |  |  |  |  |
| KURUM KODU:                                                    | Çalışma İzin İsteği Listesi       | yrt                                                                                   | 02001           |  |  |  |  |  |  |  |  |  |  |
| Ara                                                            | yeni si kaydet ixal arama rap     | er af gente                                                                           | modů!<br>çikişi |  |  |  |  |  |  |  |  |  |  |
| • Yurt Islemleri                                               | н                                 | ANKARA 🔍                                                                              |                 |  |  |  |  |  |  |  |  |  |  |
| • Personel Islemleri                                           | İlçesi                            | CANKAYA                                                                               |                 |  |  |  |  |  |  |  |  |  |  |
| Personel Arama                                                 | Kurum Adı                         | özel a yükseköğrenim yurdu                                                            |                 |  |  |  |  |  |  |  |  |  |  |
| Personel Çalışma İzni Teklif<br>Personel Çalışma İzin Onaylama |                                   | Eligiter Al                                                                           |                 |  |  |  |  |  |  |  |  |  |  |
| • Öğrenci İşlemleri                                            | Onav Bekleven Calisma tzin tsteki | ard .                                                                                 | 6 H             |  |  |  |  |  |  |  |  |  |  |
|                                                                | Ac cil Kayıt TC Kimlik            | de Faurade Claund Istek Kurum lige Danay                                              | 1 1             |  |  |  |  |  |  |  |  |  |  |
|                                                                | AÇ SII NO NO A                    | ar Soyaar Gorevi Tarihi Durumu Durumu<br>Durumu Durumu Durumu<br>Osari                |                 |  |  |  |  |  |  |  |  |  |  |
|                                                                | 3797142                           | Müdür 28/12/2015 Oneylendi Oneylendi Bekiiyor                                         |                 |  |  |  |  |  |  |  |  |  |  |
|                                                                |                                   |                                                                                       |                 |  |  |  |  |  |  |  |  |  |  |
|                                                                |                                   |                                                                                       |                 |  |  |  |  |  |  |  |  |  |  |
|                                                                |                                   |                                                                                       |                 |  |  |  |  |  |  |  |  |  |  |
|                                                                |                                   |                                                                                       |                 |  |  |  |  |  |  |  |  |  |  |
|                                                                |                                   |                                                                                       |                 |  |  |  |  |  |  |  |  |  |  |
|                                                                |                                   |                                                                                       |                 |  |  |  |  |  |  |  |  |  |  |
|                                                                |                                   |                                                                                       |                 |  |  |  |  |  |  |  |  |  |  |
|                                                                |                                   |                                                                                       |                 |  |  |  |  |  |  |  |  |  |  |
|                                                                |                                   |                                                                                       |                 |  |  |  |  |  |  |  |  |  |  |
|                                                                |                                   |                                                                                       |                 |  |  |  |  |  |  |  |  |  |  |
|                                                                |                                   |                                                                                       |                 |  |  |  |  |  |  |  |  |  |  |
|                                                                |                                   |                                                                                       | N/              |  |  |  |  |  |  |  |  |  |  |
|                                                                |                                   | Tüm hakları Mill Eğitim Bakanlığına alttir.                                           | ~               |  |  |  |  |  |  |  |  |  |  |

Öğrenci İşlemleri menüsünden "Öğrenci Kayıt" ile yeni yükseköğrenim veya ortaöğrenim öğrencisi kaydedilebilecektir. Kurumun cinsiyeti karma değilse cinsiyetine göre öğrenci kaydetmek zorundadır. Yüksek öğrenim yurdu kalıcı ortaöğrenim öğrencisi kaydedemez. Aynı şekilde ortaöğrenim yurdu kalıcı yükseköğrenim yurdu kaydedemez. Kontenjanı dolan kurumlar yeni öğrenci kaydı yapamaz. Ortaöğrenim öğrencisi için girilen öğrenci TCsi ile okul bilgileri karşılaştırılır uyuşuyorsa bilgi ekrana getirilir. Eksik ve yanlış bilgilerde öğrenci kaydına ulaşılamaz. Yüksek öğrenim öğrencisi için TCsi girilip Bilgileri Getir butonuna tıklandıktan sonra Üniversite, Fakülte, Bölüm ve sınıf bilgileri girilmelidir.

| MEBBİ<br>Millî Eğitim Ba                         | <b>S</b><br>akanlığı Bilişim Sistemleri |                             | MEBBİS - Özel Yurtlar Modülü<br>99968864,öcel a yükseköğrenim yurdu Aktif Kı |                 |                                          |  |  |  |  |  |  |  |  |
|--------------------------------------------------|-----------------------------------------|-----------------------------|------------------------------------------------------------------------------|-----------------|------------------------------------------|--|--|--|--|--|--|--|--|
| Güvenlik Kodu:                                   | Öğrənci Kəyıt İslamlari                 |                             |                                                                              |                 | ve+02001                                 |  |  |  |  |  |  |  |  |
| 1000                                             | одтенст каук тулениен                   |                             |                                                                              |                 | ynosov                                   |  |  |  |  |  |  |  |  |
| 1386                                             | yeni sil kaydet                         | iocal arama racor al yenile |                                                                              |                 | yardım<br>masosi yardım maduli<br>çitaşi |  |  |  |  |  |  |  |  |
| ANA SAYFA<br>KURUM KODU:                         |                                         |                             |                                                                              |                 |                                          |  |  |  |  |  |  |  |  |
| Ara                                              | ÖĞRENCİ YURT BİLGİLERİ                  |                             |                                                                              |                 |                                          |  |  |  |  |  |  |  |  |
| • Yurt İşlemleri                                 | Kurum Kodu                              | : 99968864                  | Öğrenci Tür                                                                  | : Orta Oğrenim  |                                          |  |  |  |  |  |  |  |  |
| • Personel İşlemleri                             | Barınma Tipi                            | : Geçici                    | Yemek ücreti                                                                 | :               |                                          |  |  |  |  |  |  |  |  |
| • öğrenci tşlemleri                              | Depozito miktan                         | :                           | Tahsilat Tipi                                                                | : Kredi Kartı 💟 |                                          |  |  |  |  |  |  |  |  |
| Öğrenci Kayıt<br>Öğrenci Onay Liste              | Sözleşme bedeli                         | :                           |                                                                              |                 |                                          |  |  |  |  |  |  |  |  |
| Öğrenci Güncelleme<br>Öğrenci Arama              | TC Kimlik No                            | :                           | Bilgileri Getir                                                              |                 |                                          |  |  |  |  |  |  |  |  |
| Öğrenci Belgesi<br>Öğrenci Devamsızlık Bilgileri | ÖĞRENCİ BİLGİLERİ                       |                             |                                                                              |                 |                                          |  |  |  |  |  |  |  |  |
|                                                  | 11 :                                    | Okul                        |                                                                              |                 |                                          |  |  |  |  |  |  |  |  |
|                                                  | Ilçe :                                  | Sinf                        | : -1 💌                                                                       |                 |                                          |  |  |  |  |  |  |  |  |
|                                                  |                                         |                             |                                                                              |                 |                                          |  |  |  |  |  |  |  |  |
|                                                  |                                         |                             |                                                                              |                 |                                          |  |  |  |  |  |  |  |  |
| Tüm hakları Milli Eğitim Bakanlığına alttir.     |                                         |                             |                                                                              |                 |                                          |  |  |  |  |  |  |  |  |

Öğrenci Güncelleme sayfasında öğrenci seçildikten sonra güncelleme işlemleri yapılabilir. Güncellemeler İller tarafından onaylanacaktır.

|                                                  | S<br>Bakanlığı Bilisim Sistemleri                                                       |                                               | MEBBİS - Özel Yurtlar Modülü |                                                                                                  |                   |  |  |  |  |  |  |  |  |
|--------------------------------------------------|-----------------------------------------------------------------------------------------|-----------------------------------------------|------------------------------|--------------------------------------------------------------------------------------------------|-------------------|--|--|--|--|--|--|--|--|
|                                                  |                                                                                         |                                               |                              | 99968864,özel a yükseköğrenim yurdu                                                              | Aktif Kullanıcı:1 |  |  |  |  |  |  |  |  |
| Güvenlik Kodu:                                   | Öğrenci Güncelleme                                                                      |                                               |                              |                                                                                                  | yrt03002          |  |  |  |  |  |  |  |  |
| 1386                                             | yeni sil kaydet                                                                         | iptal arama rapor al yenile                   |                              |                                                                                                  |                   |  |  |  |  |  |  |  |  |
| ANA SAYFA<br>KURUM KODU:                         |                                                                                         |                                               |                              |                                                                                                  |                   |  |  |  |  |  |  |  |  |
| Ara                                              | ÖĞRENCİ YURT BİLGİLERİ                                                                  |                                               |                              |                                                                                                  |                   |  |  |  |  |  |  |  |  |
| O Yurt İşlemleri                                 | Kurum Kodu                                                                              | : 99968864                                    | Öğrenci Tür                  | : Yüksek Öğrenim                                                                                 | ~                 |  |  |  |  |  |  |  |  |
| • Personel İşlemleri                             | Barınma Tipi                                                                            | : Kalıcı 💌                                    | Yemek ücreti                 | : 14                                                                                             | 4                 |  |  |  |  |  |  |  |  |
| Oğrenci İşlemleri                                | Depozito miktarı                                                                        | : 50                                          | Tahsilat Tipi                | : Kredi Kartı                                                                                    |                   |  |  |  |  |  |  |  |  |
| Öğrenci Kayıt<br>Öğrenci Onay Liste              | Sözleşme bedeli                                                                         | : 350                                         | Öğrenci Durumu               | : Kayıtlı 💌                                                                                      |                   |  |  |  |  |  |  |  |  |
| Öğrenci Güncelleme<br>Öğrenci Arama              | ÖĞRENCİ BİLGİLERİ                                                                       |                                               |                              |                                                                                                  |                   |  |  |  |  |  |  |  |  |
| Öğrenci Belgesi<br>Öğrenci Devamsızlık Bilgileri | Adi Soyadi :<br>Anne adi :<br>Baba Adi :<br>Il Onayi : Onayi<br>Bakanlik Onayi : Bekliy | andı / 15/12/2015 00:00:00<br>or / 01/01/1900 |                              | Doğum yeri :<br>Doğum tarihi :<br>Ciniyeti : Kız<br>11 Onuy Açidama :<br>Balanlık Onay Açidama : |                   |  |  |  |  |  |  |  |  |
|                                                  | Oniversite : Atlim                                                                      | Üniversitesi                                  | Bölüm                        | Bilgisayar Mühendisliği                                                                          | 5                 |  |  |  |  |  |  |  |  |
|                                                  | Fakülte : Mühen                                                                         | dislik Fakültesi                              | Souf                         | : 2                                                                                              |                   |  |  |  |  |  |  |  |  |
|                                                  |                                                                                         |                                               |                              |                                                                                                  |                   |  |  |  |  |  |  |  |  |
|                                                  | Öğrenci Ayrılma İşlemleri<br>Ayrılma Nedeni :                                           |                                               |                              | Yurt Ücreti Jade Edildimi : Evet                                                                 |                   |  |  |  |  |  |  |  |  |
|                                                  | Ayrılma Tarihi :                                                                        | Ó                                             |                              | Iade Edilmeme Gerekçesi :                                                                        | <b>~</b>          |  |  |  |  |  |  |  |  |

Öğrenci Devamsızlık Bilgisi bölümünden öğrencilerin gelmediği veya izinli olduğu tarihler girilip kaydedilecektir.

| MEBB<br>Mill Egitim                                                                                 | IS MEBBIS - Özel Yurtlar Modülü<br>Bakanlığı Bilişim Sistemleri<br>9998486-4,özel a yikseköğrenim yurdu Aktif                                                                                                    | Kullanıcı:1 |
|----------------------------------------------------------------------------------------------------|----------------------------------------------------------------------------------------------------|-------------|
| 1386                                                                                                | Öğrenci Devamsızlık Takibi y                                                                                                    | rt03007     |
| ANA SAYFA<br>KURUM KODU:                                                                            | Image: Sector Sector | modul       |
| Ara                                                                                                 | Iš Devansucik Baglanog:                                                                                                    |             |
| • Yurt İşlemleri                                                                                    | liçesi 🕑 Devamısıdık Bitiş Tarihi 🚺 🚫                                                                                                    |             |
| • Personel İşlemleri                                                                                | Kurum Ad Devamsolik Nedeni İziril                                                                                                    |             |
| Oğrenci İşlemleri     Öğrenci Kayıt     Öğrenci Onay Liste     Öğrenci Güncelleme     Öğrenci Arama | T C Kimik<br>No<br>Bisgleri A<br>ÖĞRENCİ BİLCİLERİ                                                                                                    |             |
| Öğrenci Belgesi<br>Öğrenci Devamsızlık Bilgileri<br>Tüm hakları Millî Eğitim Bakanlığına aittir.    |                                                                                                    |             |
|                                                                                                    |                                                                                                    |             |
|                                                                                                    |                                                                                                    |             |

## İLLER VE İLÇELER İÇİN

Özel Yurtlar modülüne giriş yaptıktan sonra; sol menüde yer alan Yurt İşlemleri altındaki "Yurt Açma İstek" kısmından yeni yurt isteği oluşturulmaktadır. Yeni yurt isteğini illler ve ilçeler yapabilir.

|                                                                                   | S<br>akanlığı Bilişim Sistemleri       | MEBBİS - Özel Yurtlar Modülü<br>Geçerli Bir Karum Bulunnamaktadır. |                                |  |  |  |  |  |  |  |  |  |  |  |
|-----------------------------------------------------------------------------------|----------------------------------------|--------------------------------------------------------------------|--------------------------------|--|--|--|--|--|--|--|--|--|--|--|
| ANA SAYFA                                                                         | Özel Yurtlar Takip Modülü              |                                                                    | YRT00001                       |  |  |  |  |  |  |  |  |  |  |  |
| KURUM KODU:                                                                       | yeni 就 🛄 🖉 Q 🗎 C                       |                                                                    | yardım<br>mosası gardım etkişi |  |  |  |  |  |  |  |  |  |  |  |
| Yurt Işlemleri     Yur Açma İstek     Yurt Açma İstek     I//lice Yurt Onay Liste | Label<br>Özel Yurtlar Modülü Duyurular | Öñemli duyuru                                                      |                                |  |  |  |  |  |  |  |  |  |  |  |
| Yurt Güncelleme<br>Yurt Güncelleme Onay                                           | Kayıt işlemi sırasında problem yaşayan | n kurumların yapması gereken işlemler için tıklayınız              |                                |  |  |  |  |  |  |  |  |  |  |  |
| Versonei Işiemien                                                                 |                                        |                                                                    |                                |  |  |  |  |  |  |  |  |  |  |  |
|                                                                                   |                                        |                                                                    |                                |  |  |  |  |  |  |  |  |  |  |  |
|                                                                                   |                                        |                                                                    |                                |  |  |  |  |  |  |  |  |  |  |  |
|                                                                                   |                                        |                                                                    |                                |  |  |  |  |  |  |  |  |  |  |  |
|                                                                                   |                                        | Tüm hakları Mill Eğitüm Bakanlığına aktir.                         |                                |  |  |  |  |  |  |  |  |  |  |  |

| MEBBIS<br>Milli Eğitim Ba                                                                           | S<br>kanlığı Bilişim Sistemler              | 1                           | MEBBİS - Özel Yurtlar Modülü<br>99968864,özel a yükseküğrenin yuru | tu                                | Aktif Kullanıcı:1              |
|----------------------------------------------------------------------------------------------------|---------------------------------------------|-----------------------------|--------------------------------------------------------------------|-----------------------------------|--------------------------------|
| ANA SAYFA                                                                                           | Kurum Acma İstekleri                        |                             |                                                                    |                                   | vrt01001                       |
| V Yurt İşlemleri                                                                                    | yeni sii koydet                             | istel arema rapor al yenike |                                                                    |                                   | yardim (gardim Cardin<br>wasas |
| Yurt Arama<br>Yurt Açma İstek<br>İl/İlçe Yurt Onay Liste<br>Yurt Güncelleme<br>Yurt Güncelleme Onay | Kayıt Numarası<br>Kurum Adı                 | :                           | Kurum Kodu                                                         | : Henüz Kurum Kodu Verilmemiştir. |                                |
| Personel işlemleri     Öğrenci İşlemleri                                                            | Kurum Tipi<br>Kurum Tipi<br>Kurucu Adu      |                             | Kurucu <b>Türlü</b><br>Vergi Dairesi No                            |                                   |                                |
|                                                                                                    | ili<br>İlçesi                               | ANKARA                      | Telefon No<br>Web Sayfası (mebbis.meb.gov.tr)                      | : Uurets: Uurets::<br>:           |                                |
|                                                                                                    | Beldesi<br>Köyü                             | :                           | E-Posta (mebbisBmeb.gov.tr)<br>Kurum Cinsiyet                      | :                                 |                                |
|                                                                                                    | Yerleşim Yeri<br>Durumu                     |                             | Binə Yətli Kontenjan Kadın<br>Binə Yətli Kontenjan Erkek           | :                                 |                                |
|                                                                                                    | Açılma Tarihi<br>Reddedilen Kurum İstekleri |                             |                                                                    |                                   |                                |

İstek oluşturmak için sayfadaki gerekli alanlar eksiksiz doldurulmalıdır. İstek yapıldıktan sonra "İl/İlçe Yurt Onay Liste" bölümünden oluşturulan isteğe onay verilmelidir.

| MEBBI<br>Milli Eğitim B                 | S<br>akanlığı | Bilişir | m Sis       | temler        |                         |            |         |                  |                 |                |                    | MEBBİS    | - Özel Yurtlar Modülü      |        |                 |
|-----------------------------------------|---------------|---------|-------------|---------------|-------------------------|------------|---------|------------------|-----------------|----------------|--------------------|-----------|----------------------------|--------|-----------------|
|                                         |               |         |             |               |                         |            |         |                  |                 |                |                    | Geçerli B | Sir Kurum Bulunmamaktadır. | Aktif  | Kullanıcı:1     |
| ANA SAYFA                               | Yurt Aç       | ma İst  | tekleri     |               |                         |            |         |                  |                 |                |                    |           |                            | Y      | RT01002         |
| KURUM KODU:                             | A             | m       | 100         | 0             |                         | C          | ×       |                  |                 |                |                    |           | 9                          | 0      | (h)             |
| Ara                                     | yeni          | sil     | kayde       | t iptal       | arama rapo              | ral yen    | ille    |                  |                 |                |                    |           | yar<br>mas                 | yardın | modül<br>çıkışı |
| • Yurt İşlemleri                        |               |         |             | _             |                         |            | _       |                  |                 |                | _                  |           |                            | _      |                 |
| Yurt Arama                              |               | Onayla  | anan K      | urum Açı      | na Istekleri            |            |         |                  |                 |                | Pakanlik           | Pakanlık  | 1                          |        |                 |
| Yurt Açma İstek                         |               | Aç      | Kayıt<br>No | Kurum<br>Kodu | Kurum Adı               |            | İlçesi  | Açılma<br>Tarihi | Îstek<br>tarihi | Onay<br>Tarihi | Onay               | Onay      |                            |        |                 |
| İl/İlçe Yurt Onay Liste                 |               |         | 3           | 99969033      | özel bb yurdu           | ANKARA     | ÇANKAYA | 23/12/2015       | 25/12/2015      | 25/12/2015     | İşlem<br>Vanılmadı | Ayikitiin |                            |        |                 |
| Yurt Güncelleme<br>Yurt Güncelleme Onay | -             | -       | 2           | 00068864      | özel a<br>vükseköğrenim | ANKARA     | CANKAYA | 10/12/2015       | 10/12/2015      | 10/12/2015     | İşlem              |           |                            |        |                 |
| • Personel İşlemleri                    |               | -       | -           |               | yurdu<br>Özel deneme    | , and a de |         | 10/12/2010       | 10/12/2010      | 10/11/2015     | Yapılmadı          |           |                            |        |                 |
| 9 Öðrand Íslamlad                       |               |         | 1           | 99968845      | yurdu                   | ANKARA     | ÇANKAYA | 07/12/2015       | 09/12/2015      | 09/12/2015     | Yapılmadı          |           |                            |        |                 |
| • Ogrend istennen                       |               |         |             |               |                         |            |         |                  |                 |                |                    |           |                            |        |                 |
|                                         |               |         |             |               |                         |            |         |                  |                 |                |                    |           |                            |        |                 |
|                                         |               |         |             |               |                         |            |         |                  |                 |                |                    |           |                            |        |                 |
|                                         |               |         |             |               |                         |            |         |                  |                 |                |                    |           |                            |        |                 |
|                                         |               |         |             |               |                         |            |         |                  |                 |                |                    |           |                            |        |                 |
|                                         |               |         |             |               |                         |            |         |                  |                 |                |                    |           |                            |        |                 |
|                                         |               |         |             |               |                         |            |         |                  |                 |                |                    |           |                            |        |                 |
|                                         |               |         |             |               |                         |            |         |                  |                 |                |                    |           |                            |        |                 |
|                                         |               |         |             |               |                         |            |         |                  |                 |                |                    |           |                            |        |                 |
|                                         |               |         |             |               |                         |            |         |                  |                 |                |                    |           |                            |        |                 |
|                                         |               |         |             |               |                         |            |         |                  |                 |                |                    |           |                            |        |                 |
|                                         |               |         |             |               |                         |            |         |                  |                 |                |                    |           |                            |        |                 |
|                                         |               |         |             |               |                         |            |         |                  |                 |                |                    |           |                            |        |                 |
|                                         |               |         |             |               |                         |            |         |                  |                 |                |                    |           |                            |        |                 |
|                                         |               |         |             |               |                         |            |         |                  |                 |                |                    |           |                            |        |                 |
| <                                       |               |         |             |               |                         |            |         |                  |                 |                |                    |           |                            |        | >               |

|                                                                                                    | S<br>akanlığı Bilişim Sistem                                                                                         | leri                                                                                                    |                                                              | MEBBÎS - Özel Yurtlar Modülü                                                                                                    |                                                                                                    | 5<br>2               |
|----------------------------------------------------------------------------------------------------|----------------------------------------------------------------------------------------------------|----------------------------------------------------------------------------------------------------|--------------------------------------------------------------|----------------------------------------------------------------------------------------------------|----------------------------------------------------------------------------------------------------|----------------------|
|                                                                                                    |                                                                                                    |                                                                                                    |                                                              | Geçerli Bir Kurum Bulunmamaktadır.                                                                                               |                                                                                                    | Aktif Kullanıcı:1    |
| ANA SAYFA<br>KURUM KODU:                                                                                                    | Yeni Kurum Açma İsteği                                                                                               | Olușturma                                                                                                    |                                                              |                                                                                                    |                                                                                                    | YRT01003             |
| Ara                                                                                                    | yeni 🚮 💾                                                                                                    | intel arama rapor al yenile                                                                                                    |                                                              |                                                                                                    |                                                                                                    | yardım yardım cikaşi |
| O Yurt İşlemleri                                                                                                    | Kurum Bilgileri                                                                                                    |                                                                                                    |                                                              |                                                                                                    |                                                                                                    |                      |
| Yurt Arama<br>Yurt Arama lakk<br>Il/lige Yurt Gaay Liste<br>Yurt Gancelleme<br>Yurt Gancelleme Onay<br>Personel Iglenileri<br>O Ögrend Iglenileri | Kurum Kodu<br>Kurum Adı<br>Kurum Türü<br>İli<br>İli<br>Bucak<br>Bucak<br>Köyü<br>Yerleşim Yeri<br>Adresi<br>Cinsiyet | : 9905<br>: 2014<br>: 2014<br>: | 40033<br>Sundu<br>Nurt<br>AA<br>Arvia<br>Yya ankara<br>Efkok | Telefon No<br>Vergi No<br>Web Syafasa<br>E-Roetta<br>Bina Yatah Kontensjan Erkek<br>Bina Yatah Kontensjan Kadin<br>Açılma Tarihl | : 312255666<br>: 895332508<br>: Bbyurdu.com.tr<br>: 3dninabbyurdu.com<br>: 103<br>: 32<br>: 32<br>: 32<br>: 23/12/2015 |                      |
|                                                                                                    | Kurucu-Temsilci Bilgiler                                                                                             | i                                                                                                    |                                                              |                                                                                                    |                                                                                                    |                      |
|                                                                                                    | Kurucu Tipi                                                                                                    | : Şirkel                                                                                                    | t                                                            |                                                                                                    |                                                                                                    |                      |
|                                                                                                    | İstek Bilgileri                                                                                                    |                                                                                                    |                                                              |                                                                                                    |                                                                                                    |                      |
|                                                                                                    | Kayıt No                                                                                                    | : 3                                                                                                    | İstek Onay Yaz<br>Sayısı                                     | : 1                                                                                                    |                                                                                                    |                      |
|                                                                                                    | İstek Onay Yazı Tarihi                                                                                               | : 25/12/20: 👏                                                                                                    | İstek Veren<br>Makam                                         | : BAKANLIK                                                                                                    |                                                                                                    |                      |
|                                                                                                    | İstek Açıklaması                                                                                                    | :                                                                                                    |                                                              |                                                                                                    |                                                                                                    |                      |
|                                                                                                    | İşlem Sonucu                                                                                                    | Onaylandı 💌                                                                                                    |                                                              |                                                                                                    |                                                                                                    |                      |
|                                                                                                    | Sonuç Tarihi                                                                                                    | : 25/12/20: Ö                                                                                                    |                                                              |                                                                                                    |                                                                                                    |                      |
|                                                                                                    |                                                                                                    |                                                                                                    |                                                              |                                                                                                    |                                                                                                    | <pre></pre>          |
|                                                                                                    |                                                                                                    |                                                                                                    |                                                              |                                                                                                    |                                                                                                    |                      |

Yurt Güncelleme ekranında ise yurda ait bina bilgileri ve diğer bilgiler girilerek güncelleme yapılabilir. Yapılan güncellemeler "Yurt Güncelleme Onay" sayfasından il tarafından onaylanmalıdır.

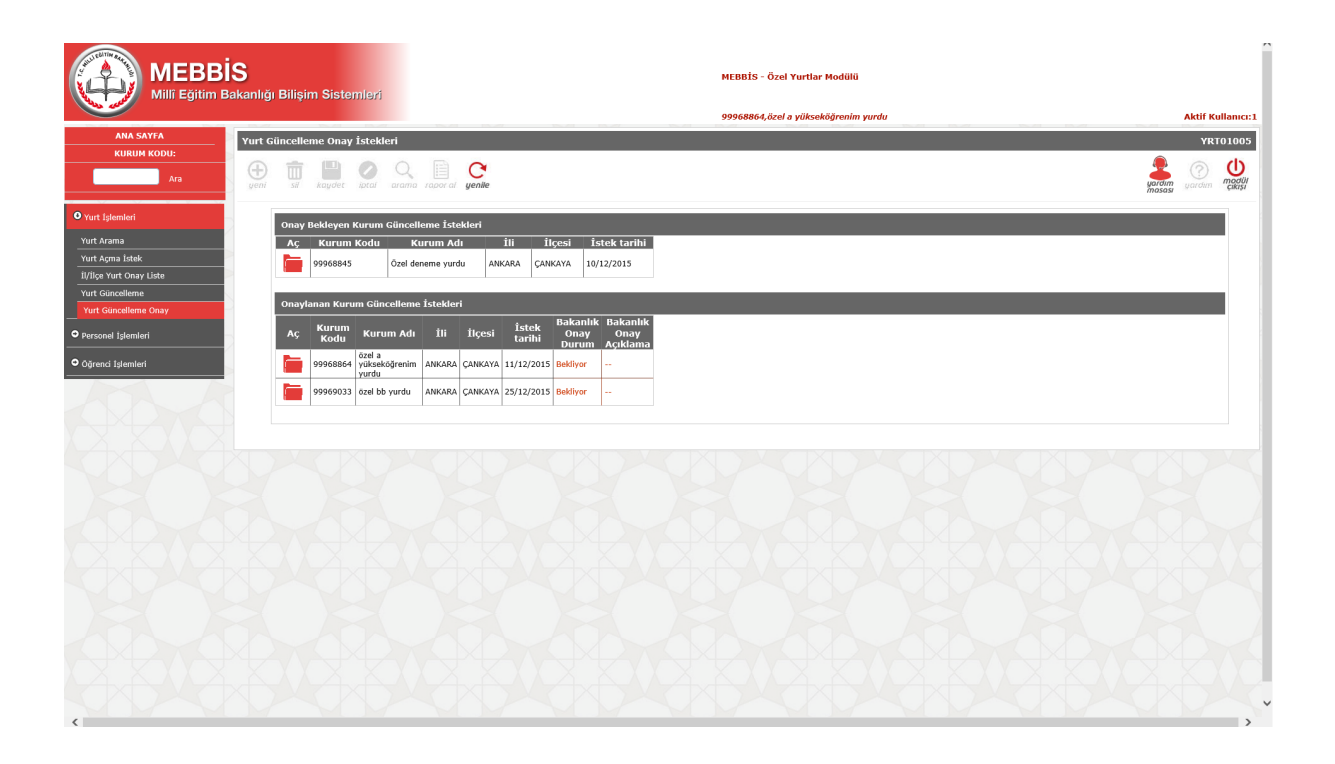

Kurumlar tarafından oluşturulan personellerin onayı iller tarafından yapılacaktır. "Personel Çalışma İzni Onay" kısmına tıklandığında sayfa kurum seçmek için başka sayfaya yönlendirecektir. Gelen sayfada belirli bir kurum seçildikten sonra tekrar "Personel Çalışma İzni Onay" sayfasına gidilmelidir. Sayfada seçilen kuruma ait istek ve güncelleme için onay bekleyen personeller listelenecektir.

| MEBBIS<br>Mill Eğitim Ba                     | S<br>kanlığı Bilişim Sistemleri                                     | MEBBİS - Özel Yurtlar Modülü<br>Geçerli Bir Kurum Bulunnamaktadır. | Aktif Kullanıcı:1    |
|----------------------------------------------|---------------------------------------------------------------------|--------------------------------------------------------------------|----------------------|
|                                              | Kurum Seçme                                                         |                                                                    | <del>yrt</del> 09001 |
| Ara                                          | yeni si kayote intal arama raporal yenite                           |                                                                    |                      |
| • Yurt İşlemleri                             |                                                                     | III ANKARA                                                         |                      |
| Yurt Açma İstek                              |                                                                     | Ilçesi ÇANKAYA 💌                                                   |                      |
| Yurt Güncelleme                              |                                                                     | Kurum<br>Adı                                                       |                      |
| Yurt Güncelleme Onay     Personel İslemleri  |                                                                     | Bilgileri Al                                                       |                      |
| Öğrenci İşlemleri                            | KURUM BİLGİLERİ<br>Ac Kurum Kodu Kurum Adı İli İlcesi Acılma Tarihi |                                                                    | _                    |
|                                              | 99968864 özel a yükseköğrenim yurdu ANKARA ÇANKAYA 10/12/2015       |                                                                    |                      |
| Tüm hakları Milli Eğitim Bakanlığına aittir. |                                                                     |                                                                    |                      |
|                                              |                                                                     |                                                                    |                      |
|                                              |                                                                     |                                                                    |                      |
|                                              |                                                                     |                                                                    |                      |
|                                              |                                                                     |                                                                    |                      |
|                                              |                                                                     |                                                                    |                      |
|                                              |                                                                     |                                                                    |                      |
|                                              |                                                                     |                                                                    |                      |
|                                              |                                                                     |                                                                    | AxX V                |
|                                              |                                                                     |                                                                    |                      |

|                                                                                            | S<br>akanlığı Bilişim Sistemlerri                                                                 | MEBBİS - Özel Yurtlar Modülü                                                                                                    |
|--------------------------------------------------------------------------------------------|---------------------------------------------------------------------------------------------------|----------------------------------------------------------------------------------------------------|
|                                                                                            |                                                                                                   | 99968864,özel a yükseköğrenim yurdu Aktif Kullanıcı:1                                                                                                |
| ANA SAYFA<br>KURUM KODU:<br>Ara                                                            | Personel Isteği Onaylama İşlentleri<br>eger ili si Regiet içi çi çi çi çi çi çi çi çi çi çi çi çi | VRT102003                                                                                                    |
| Yurt işlemleri     Personel işlemleri     Personel Arama     Descenel Columna tanı Taklifi | TC Künflik No Kurum Kodu Kurum Adı                                                                | Kullamıcı Adı Kullamıcı Soyadı İl İlçe İzin TD Başlama Tarihi Bitiş Tarihi Statu İzin Yd<br>I ANKARA ÇANKAYA 2797142 28/12/2015 01/01/1900 Kadrolu 3 |
| Personel Çalışma İzin Onaylama     Öğrenci İşlemleri                                       | Kurum ve Kimilik Bilgileri<br>Kurum Kodu                                                          | 99968864 Add Add Add Add Add Add Add Add Add Ad                                                                                                    |
|                                                                                            | 1]<br>Calipma Enri Kayit Numaraan<br>Adi<br>Doğum Tanhi                                           | Ika i<br>3797142 Transi 17071116318<br>No<br>Sayada :                                                                                                |
|                                                                                            | Öğrenim Bilgileri<br>Öğrenim Bilgileri<br>Hezuniyet Belge Cinal<br>Hezuniyet Tamhi                | r<br>1                                                                                                    |
|                                                                                            | Mazuniyet Belga Sayası<br>Özel Eğitim Sertifikaları<br>Cakıranı İmi Bilçilord                     | I Açıklama I<br>I                                                                                                    |
|                                                                                            | Görevi / Statisu                                                                                  | i GENEL HÖDÖR /Radrolu Brangs i Galama                                                                                                    |
|                                                                                            | Çalışma İzni Raşlama Tarihi / Süresi<br>En Son Çalıştığı Kurum Adı                                | : 28/12/2015/3 Tan State 10/01/10000<br>Tanhi Aprilma<br>: Aprilma                                                                                   |
|                                                                                            | Kurum İstek Bilgileri                                                                             |                                                                                                    |
|                                                                                            | Kayıt No<br>Onay Tarihi                                                                           |                                                                                                    |
|                                                                                            | İstek Açıklaması<br>İşlem Sonucu                                                                  | - <u>Oray</u><br>Bayet<br>- Seginiz- V Yasar -                                                                                                    |

Öğrenci İşlemleri altında Kurumlar tarafından kayıt yapılan öğrencilere "Öğrenci Onay Liste" kısmından onay verilecektir.

|                                     | S<br>akanlığı I | Bilişim   | n Siste  | emlei       | ri         |                        |                          |         |               |                    |                 |                  | MEBBİS -       | Özel Yurtl       | lar Modülü                 | i                            |              |  |                  |               |                      |   |
|-------------------------------------|-----------------|-----------|----------|-------------|------------|------------------------|--------------------------|---------|---------------|--------------------|-----------------|------------------|----------------|------------------|----------------------------|------------------------------|--------------|--|------------------|---------------|----------------------|---|
|                                     |                 |           |          |             |            |                        |                          |         |               |                    |                 |                  | 99968864,      | .özel a yük      | seköğrenin                 | n yurdu                      |              |  |                  | Aktif Kull    | anıcı:1              |   |
| ANA SAYFA<br>KURUM KODU:            | Öğrenci         | i Onay İ  | İşlemle  | ri          |            |                        |                          |         |               |                    |                 |                  |                |                  |                            |                              |              |  |                  | YRTO          | 3003                 |   |
| Ara                                 | (+)<br>yeni     | sil sil   | Raydet   | ()<br>iptal | Q          | a rapor al             | C <sup>e</sup><br>yenile |         |               |                    |                 |                  |                |                  |                            |                              |              |  | yardim<br>masasi | (?)<br>yardum | U<br>nodül<br>çıkışı |   |
| • Yurt İşlemleri                    | q               | Dnaylanan | Oğrenci  | İstekler    | ri / Günce | llemeleri              |                          |         |               |                    |                 |                  |                |                  |                            |                              |              |  |                  |               |                      |   |
| • Personel İşlemleri                |                 |           | Sil      | Ad          | Soyad      | Doğum<br>Tarihi        |                          | İlçesi  | Öğrenc<br>Tür | <sup>ji</sup> Okul | Îstek<br>tarihi | Îl Onay<br>Durum | Onay<br>Tarihi | Onay<br>Açıklama | Bakanlik<br>Onay<br>Durumu | Bakanlık<br>Onay<br>Acıklama | Onay<br>Türü |  |                  |               |                      |   |
| Oğrenci İşlemleri                   |                 |           | <u>ش</u> | -           | -          | 16/06/1985<br>00:00:00 | ANKARA                   | ÇANKAYA | Kalici        | 1                  | 15/12/2015      | Onaylandı        | 15/12/2015     |                  | Bekliyor                   |                              | Güncelleme   |  |                  |               |                      |   |
| Öğrenci Kayıt<br>Öğrenci Onay Liste |                 |           | 莭        |             |            | 08/11/1982<br>00:00:00 | ANKARA                   | ÇANKAYA | Kalici        | 1                  | 15/12/2015      | Onaylandı        | 15/12/2015     |                  | Bekliyor                   |                              | Güncelleme   |  |                  |               |                      |   |
| Öğrenci Güncelleme                  |                 |           |          |             |            |                        |                          |         |               |                    |                 |                  |                |                  |                            |                              |              |  |                  |               |                      |   |
| Öğrenci Arama<br>Öğrenci Belgesi    |                 |           |          |             |            |                        |                          |         |               |                    |                 |                  |                |                  |                            |                              |              |  |                  |               |                      |   |
| Öğrenci Devamsızlık Bilgileri       |                 |           |          |             |            |                        |                          |         |               |                    |                 |                  |                |                  |                            |                              |              |  |                  |               |                      |   |
|                                     |                 |           |          |             |            |                        |                          |         |               |                    |                 |                  |                |                  |                            |                              |              |  |                  |               |                      |   |
|                                     |                 |           |          |             |            |                        |                          |         |               |                    |                 |                  |                |                  |                            |                              |              |  |                  |               |                      |   |
|                                     |                 |           |          |             |            |                        |                          |         |               |                    |                 |                  |                |                  |                            |                              |              |  |                  |               |                      |   |
|                                     |                 |           |          |             |            |                        |                          |         |               |                    |                 |                  |                |                  |                            |                              |              |  |                  |               |                      |   |
|                                     |                 |           |          |             |            |                        |                          |         |               |                    |                 |                  |                |                  |                            |                              |              |  |                  |               |                      |   |
|                                     |                 |           |          |             |            |                        |                          |         |               |                    |                 |                  |                |                  |                            |                              |              |  |                  |               |                      |   |
|                                     |                 |           |          |             |            |                        |                          |         |               |                    |                 |                  |                |                  |                            |                              |              |  |                  |               |                      |   |
|                                     |                 |           |          |             |            |                        |                          |         |               |                    |                 |                  |                |                  |                            |                              |              |  |                  |               |                      |   |
|                                     |                 |           |          |             |            |                        |                          |         |               |                    |                 |                  |                |                  |                            |                              |              |  |                  |               |                      |   |
|                                     |                 |           |          |             |            |                        |                          |         |               |                    |                 |                  |                |                  |                            |                              |              |  |                  |               |                      | 2 |
|                                     |                 |           |          |             |            |                        |                          |         | Т             | im haklar          | n Milli Eğitir  | n Bakanlığın     | a aittir.      |                  |                            |                              |              |  |                  |               |                      | ~ |

"Öğrenci Arama" sayfasından istenilen kurumdaki öğrenciler listelenecektir.

## BAKANLIK İÇİN

İl tarafından onaylanan Yurt, Öğrenci ve Personellere Kontrol Onayı vereceklerdir. Kontrol Onayı sırasında istenilen açıklama not düşülebilir. Reddedilen kontrol onayları il, ilçelere uyarı olarak görünecektir.